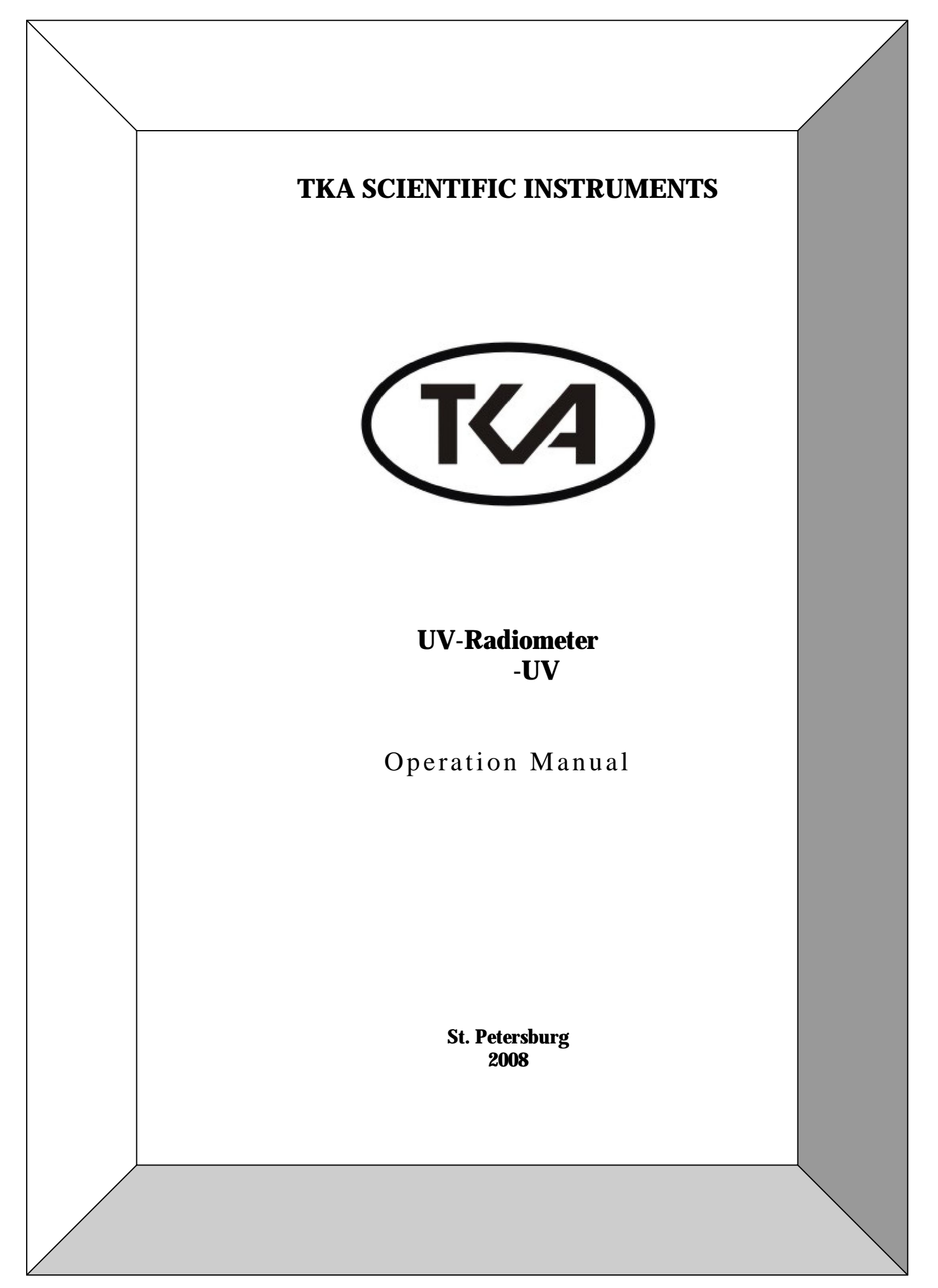

## Table of contents

| Introduction                                    |    |
|-------------------------------------------------|----|
| Intended purpose and application                |    |
| Basic technical characteristics                 | 3  |
| Installation and maintenance                    | 4  |
| Scope of supply                                 | 5  |
| Installation of the device                      | 5  |
| Maintenance of the device                       | 6  |
| Calibration of the device                       |    |
| Dark current measurement                        | 9  |
| Determining spectral sensitivity of the device  | 10 |
| Determining range lacing ratios                 | 11 |
| Calculating the total irradiance ratio          | 12 |
| Additional energy adjustment by zones           | 13 |
| Basic operating program                         |    |
| Program setup                                   | 15 |
| Program operation                               | 16 |
| Storage and transportation rules                | 16 |
| Enclosure A. Technical support                  | 17 |
| Enclosure B. Agreement to use licensed software | 18 |
| Enclosure C. Warranty                           | 19 |

#### Notice of title

The information contained in this manual derives from the patent and the title data of the company LLC TKA SCIENTIFIC INSTRUMENTS.

The contents of this manual are the property of the company TKA SCIENTIFIC INSTRUMENTS and protected by copyright. Any full or partial reproduction of this manual's contents is prohibited. This publication does not grant any rights to reproduce or use this manual for any purposes different from the installation, operation, or maintenance of the device and its software. Neither part of this manual can be reproduced, copied, stored in a data retrieval system or translated into another (including computer) language in any form or through any means: electronic, magnetic, mechanical, optical, manual or otherwise without prior written consent of a governing official of the company TKA SCI-ENTIFIC INSTRUMENTS.

The copyright is owned by  $^{\odot}$  LLC TKA SCIENTIFIC INSTRUMENTS, 2008, ALL RIGHTS PROTECTED

— is a registered trademark of TKA SCIENTIFIC INSTRUMENTS

The names of the actual companies and products mentioned herein can be trademarks of the respective owners.

### Introduction

This operation manual is designed for familiarization with the basic operation of the device, particulars of its design, storage rules, and operational procedure.

### Intended purpose and application

The device **UV-Radiometer** " - **UV**» (hereinafter referred to as the device) is designed for measuring irradiance (in mW/m<sup>2</sup>) created:

in the spectral range **UV** - (315 ... 400) nm by UV sources, in the spectral range **UV** - (280 ... 315) nm by UV sources, in the spectral range **UV** - (220 ... 280) nm by UV sources.

The sphere of application of the device: sanitary and technical surveillance in residential and industrial rooms, certification of workplaces, and other spheres of activity.

### **Basic technical characteristics**

| Irradiance measurement                                                       |               |
|------------------------------------------------------------------------------|---------------|
| • Measurement range, $mW/m^2$                                                | l 60 000      |
| • Limit of the permitted basic relative error                                |               |
| of irradiance measurements, %                                                | ±10,0         |
| Continuous operation from battery, hours (not below)                         | 2,0           |
| from the mains, hours (not below)                                            | 8,0           |
| Overall dimensions, mm (not over):                                           |               |
| — photometer head                                                            | 185 70 55     |
| — laptop ASUS Eee PC 701 (closed) 2                                          | 25x165x35     |
| Wight kg (not shove) with power module                                       | 2.0           |
| Oneration parameters                                                         | 2.0           |
| Ambient temperature                                                          |               |
| – normal operation conditions                                                | <b>20+</b> 5  |
| = operation temperature range                                                | 0 40          |
| Relative air humidity at ambient temperature $25^{\circ}$ % not above        | 95            |
| Atmospheric pressure, kPa                                                    | 80 110        |
| Mean time between failures with confidence probability $= 0.8$ , h, not belo | w <b>2000</b> |

It is prohibited to measure high irradiance over a long time!

It is recommended to use a heat-resistance lens cover supplied with the device.

### Installation and maintenance

UV-Radiometer of the -UV model is a grating-based polychromator with registration of decomposed radiation by a microprocessor-controlled linear photodiode array, sending digital data to a laptop computer compatible with OS Windows® PC — ASUS® Eee PC 701, where the signal is digitally processed with subsequent displaying of data on the irradiation levels.

Eee PC 701 is a 7-inch laptop which is a classic notebook, with a lockless cover. The laptop has no hard disk, its function is performed by a 4 Gb flash memory. The laptop is supplied with a compact power unit resembling more a charger for a mobile phone than the one for a laptop.

<u>Important!</u> It is recommended before the beginning of operation to familiarize yourself with the Brief operation manual of the laptop ASUS Eee PC 701.

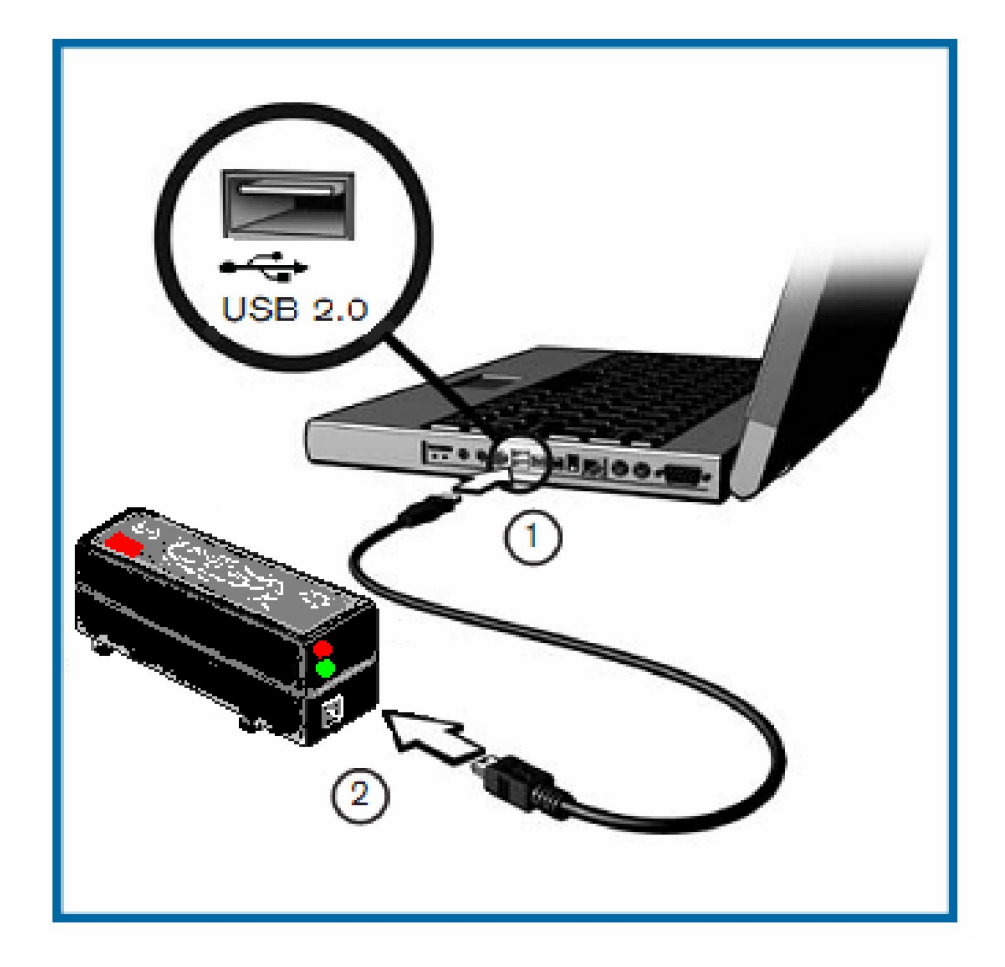

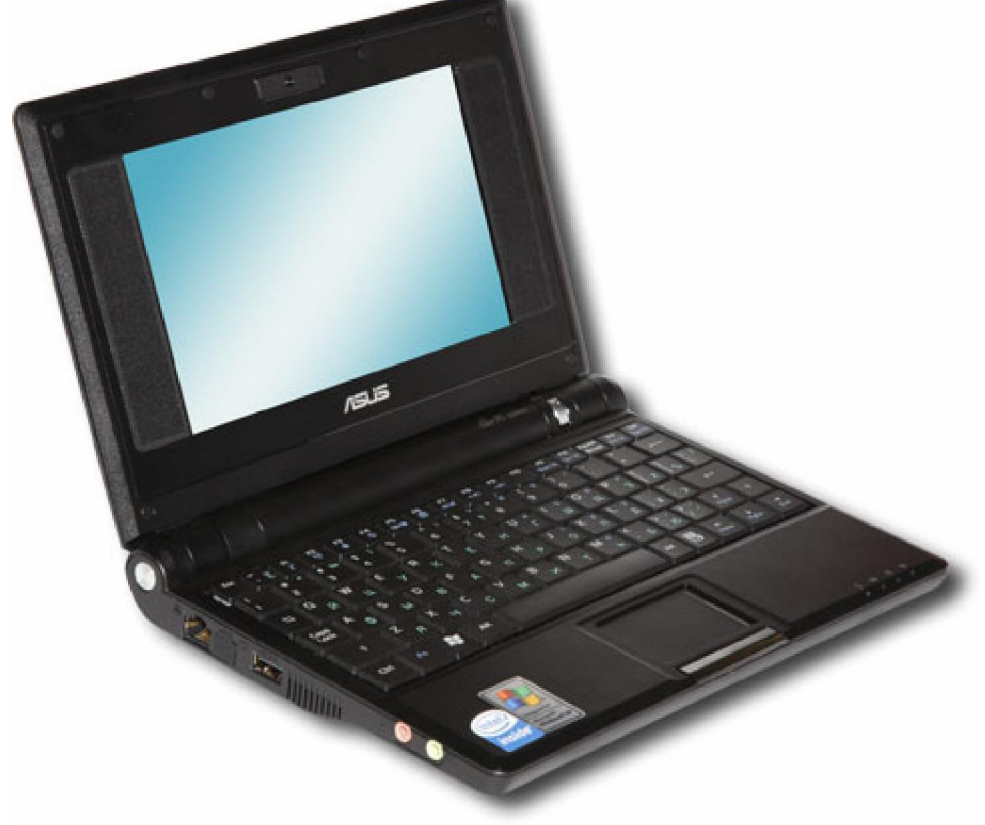

The scope of supply includes separate calibrating servicing programs (utilities) for operation system Windows. All you require is start the calibrating utility **GradUV.exe**, enter reference values into the specified fields. In the operation mode start the utility **VDUV.exe**, the main window of which contains the signal spectrum and energy characteristics.

#### The contents of the scope of supply

The scope of supply (package) of your system -UV should contain all elements listed and illustrated below. When any element is missing, contact an employee of TKA SCIENTIFIC INSTRU-MENTS.

- Photometer head
- Laptop ASUS Eee PC 701 with power unit
- Cable USB2.0, connecting USB A-B
- Documentation and registration materials

#### Installation of the device

To capture (register) a digital signal with the photometer head, it must be connected directly to one of the serial ports of the laptop.

To install the device:

- 1. Remove the device from the package and unfold the cable ends.
- 2. Connect the main connecting plug (1) to the serial port on the side wall of the laptop.
- 3. Connect the second plug (2) to the photometer head.
- 4. Connect the battery or power unit to the laptop.
- 5. Switch up the laptop.

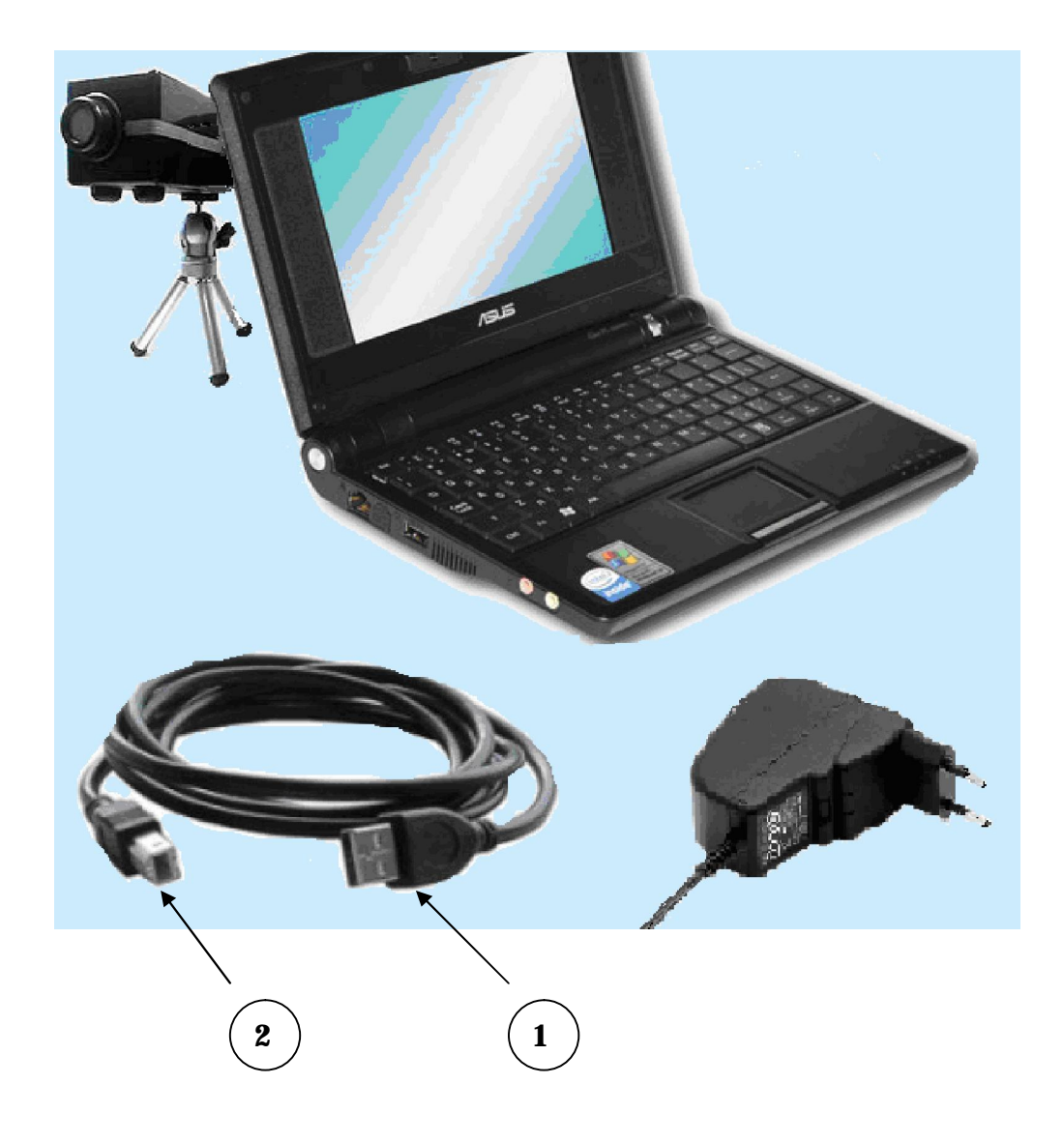

#### Maintenance of the device

The following maintenance procedure will insure the reliable operation of your device.

#### Checking the serial numbers

The first thing to do after the unpacking of your system is get assured that the five digits of the factory number on the photometer head match the last five digits in the full name of the computer. For instance, for the device's factory number **14003** the computer's name must be **TKA-14003**.

**Note:** To learn the name of the computer at which you are working, you should perform the following:

1. At the icon **My computer** press the right button of the mouse and select the menu item Features.

2. In the opened window of the features select the **Computer name**, and in the field **Full name** you will see your computer's name.

| Автомати<br>Общие<br>Ука<br>Идея<br>Описание:                                               | ческое обновление<br>1мя компьютера<br>занные ниже сведен<br>пификации компьют                                         | Удал<br>Оборудование<br>иия используются дл<br>гера в сети. | енные сеансы<br>Дополнительно<br>ля |
|---------------------------------------------------------------------------------------------|----------------------------------------------------------------------------------------------------|-------------------------------------------------------------|-------------------------------------|
| Общие<br>Ука<br>Иден<br>Описание:                                                           | 1мя компьютера<br>занные ниже сведен<br>пификации компьют                                                              | Оборудование<br>иия используются дл<br>гера в сети.         | Дополнительно<br>пя                 |
| <b>ур Ука</b><br>иден<br>Описание:                                                          | занные ниже сведен<br>пификации компьют                                                                                | ия используются дл<br>гера в сети.                          | าя                                  |
| Описание:                                                                                   |                                                                                                    |                                                             |                                     |
|                                                                                             |                                                                                                    |                                                             |                                     |
|                                                                                             | Например: "Ком<br>"Компьютер Анд                                                                                       | пьютер в гостиной'<br>црея".                                | 'или                                |
| Полное имя:                                                                                 | TKA-14003                                                                                                    | <ul> <li>International</li> </ul>                           |                                     |
| Рабочая групг                                                                               | a: workgroupe                                                                                                    |                                                             |                                     |
| чтобы вызва<br>для присоеди<br>нажмите кног<br>Чтобы переин<br>присоединить<br>кнопкч "Изме | а пастер сетевой и<br>нения компьютера к<br>іку "Идентификация"<br>теновать компьютер<br>его к домену вручну<br>нить". | домену, И<br>                                               | дентификация<br>Изменить            |

Your photometer head must be calibrated exceptionally with the help of the laptop attached to it. If the number of the photometer head and the name of the computer does not match, immediately return the device to R&DC for compete exchange or apply for technical support to make good the incompatibility.

#### **Cleaning the device**

If the device is not in use, store it in a dry and clean place. Clean the device once a week or when necessary:

• Carefully wipe with a cloth (without lint) the eye on the photometer head.

Do not use any solvents or cleansers.

• Safe storage insures proper maintenance of the optical part of the device.

Do not let splashes of cleansers or a jet of compressed air to contact the optical part.

### Calibration of the device

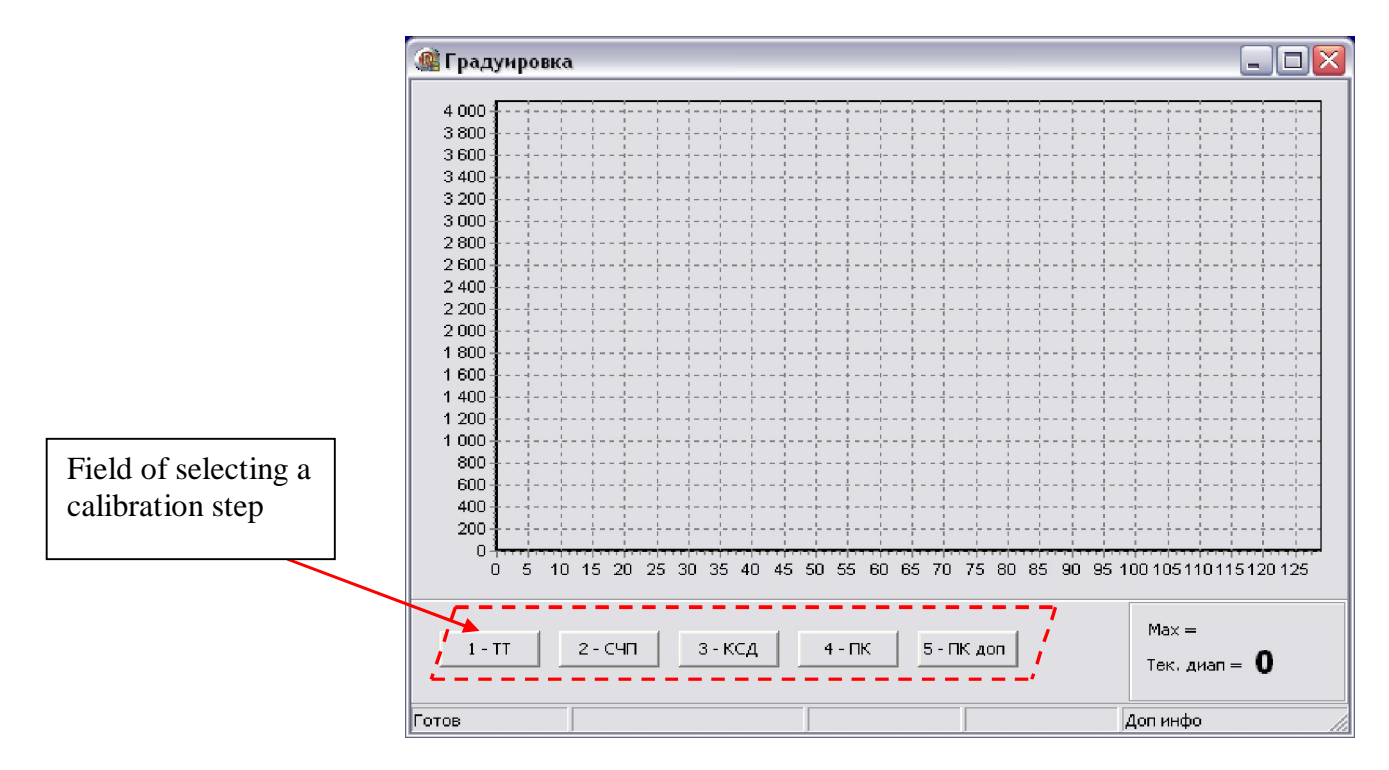

#### Buttons to select a calibration step:

- «1 Step 1. Removal of dark current
- «2 Step 2. Determining the spectral sensitivity of the device
- «3 Step 3. Determining the range lacing ratios
- «4 - Step 4. Calculating the total irradiance ratio
- «5 addit Step 5. Additional adjustment by zones

The buttons are not available, if the device is not switched up or not found through any reason.

#### Program operation.

<u>Important!</u> For the calibration, it is necessary to braid into the device a program of manual switching of ranges (with the help of **WSD**-application file **grad.hex**). Configuration of <u>WSD</u>-application:

| S Configuration                                                                                                    | Software.com For evaluation only.                                         |  |  |  |  |  |
|----------------------------------------------------------------------------------------------------|---------------------------------------------------------------------------|--|--|--|--|--|
| Serial Port Setup<br>Port<br>COM1 Crystal Frequency<br>COM1 Ministry<br>Watch crystal<br>Other crystal<br>16 Mhz                                                                                  | MicroConverter 13889 bps<br>Baud Rate 14399 bps<br>PC Baud Rate 14399 bps |  |  |  |  |  |
| Code and Data Flash/EE Memory                                                                                                    |                                                                           |  |  |  |  |  |
| Erase Mode     Erase the CODE ONLY     Erase the CODE and DATA     Download CODE and DATA     Download DATA ONLY                                                                                  | STA Security Mode                                                         |  |  |  |  |  |
| Run       Image: Run Automatically after download       Bootload Option         Image: Run from address:       Hex       Image: Verify Code Downloaded OK         Image: Verify Hex file checksum |                                                                           |  |  |  |  |  |
| <u>D</u> K                                                                                                    | Cancel                                                                    |  |  |  |  |  |

The device should be calibrated in the specified order. The program does not control the operator's actions on the selection of the step, therefore when the order is infringed, failures in operation are possible.

The selection of the calibration step is effected through pressing the respective button.

Dark current measurement

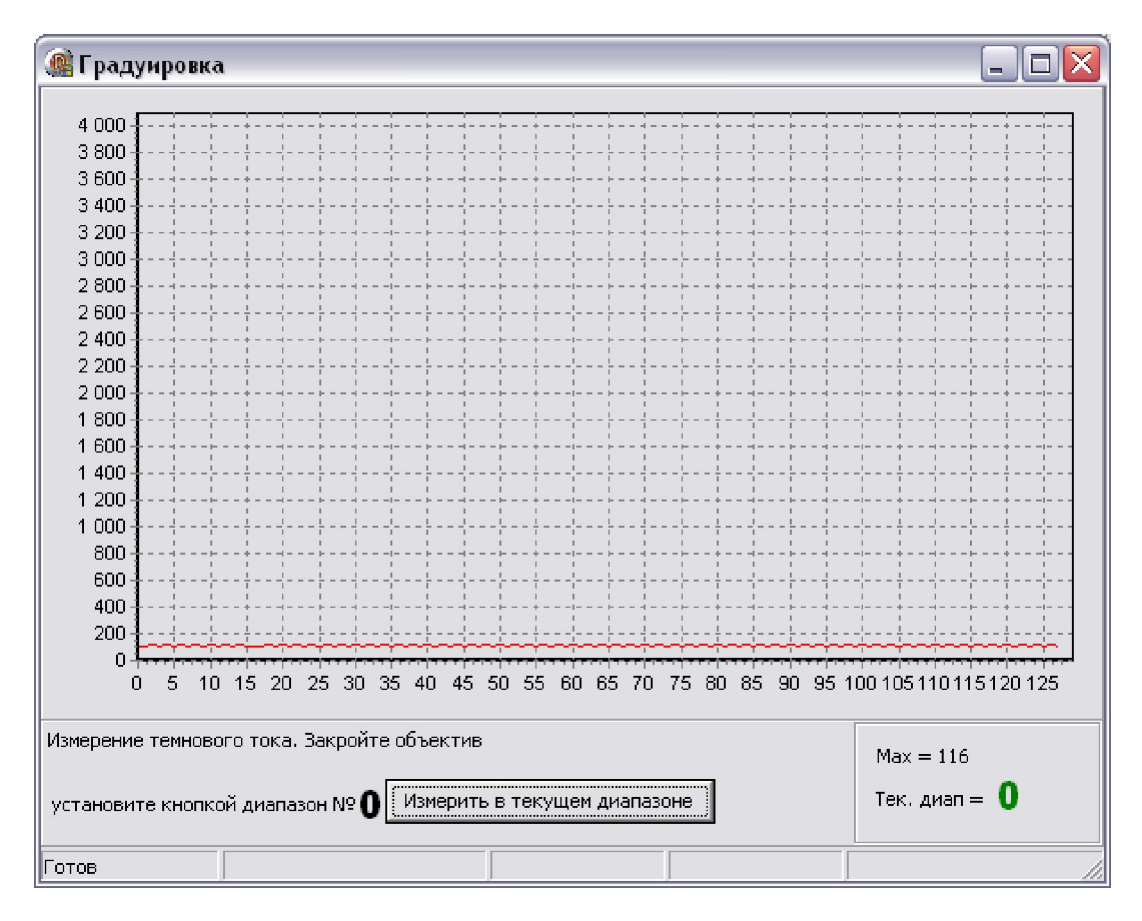

When fulfilling the requirements of the program, it is necessary to close the lens of the device and install with the range selection button (the button on the photometer head increases the value successively) with the recommended program (**a black digit**).

On the panel on the right the current measurement range is displayed (**a green digit**) and the highest value. If the current range does not match the required one, then the digit of the current range will be displayed **in the red color** and the button of starting the measurement in the current window of the program will be unavailable. Specifying the required range with the button on the photometer head, start the measurement by pressing the button **Measure in current range** in the current window of the program.

When the measurement is completed, the program will offer to make a measurement on the next range.

There are 9 ranges altogether, the integral action time is from 4 seconds (range 0) to 16 msec (range 8).

When the measurement is completed in all ranges the program will preserve the matrix of dark currents and return to the selection of a calibration step.

#### Determining spectral sensitivity of the device

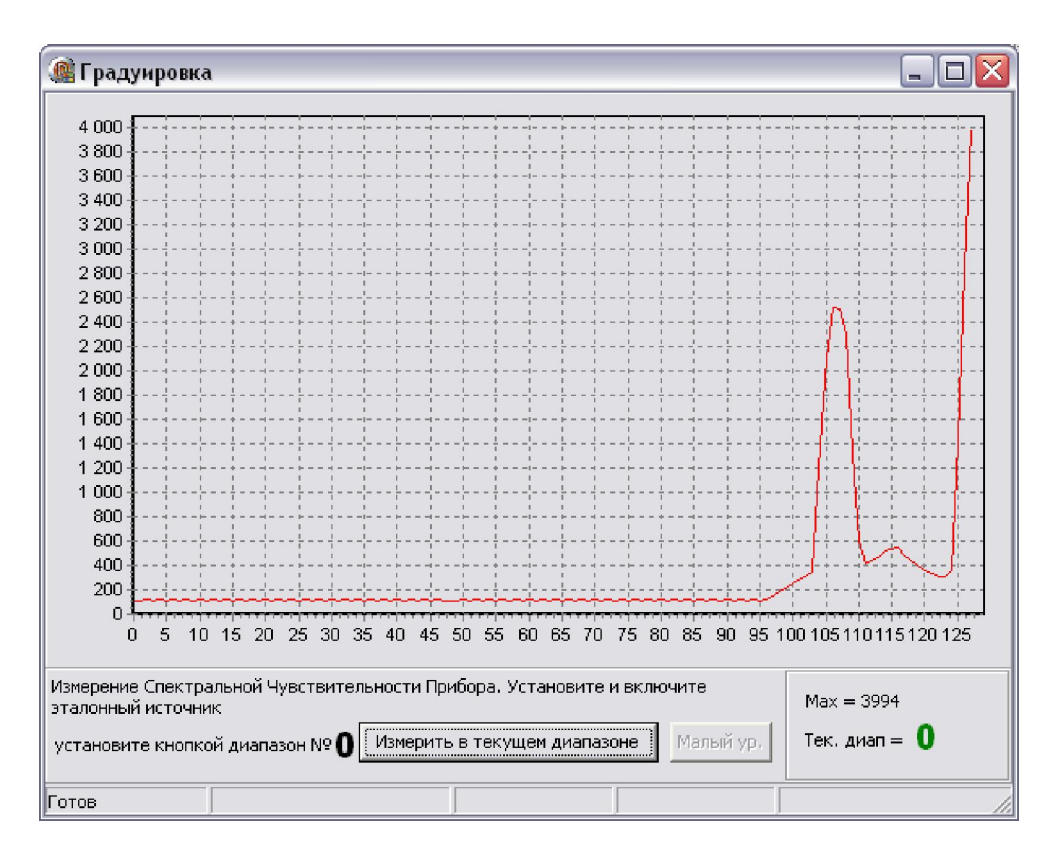

Place the photometer head in parallel to the plane of the item which is being measured. See to it that the shadow of the operator who conducts the measurement does not cast itself onto the photohead window, as well as the shadow of any irrelevant objects that are temporarily present.

#### Generated by Foxit PDF Creator © Foxit Software

To operate on this step, install the photohead on the photometer bench and switch up the reference source DNK-90.

The basic operation is the same as in step 1.

Measurement in each range should be conducted with the steady-state value of the maximum close to **4,000** units.

Do not allow overfilling (4095)!

If it is impossible to reach the normal level of the spectral sensitivity on the last ranges, the button **Low Level** should be pressed in the current window of the program; the remaining ranges will be filled with the values of the last one which was successfully measured.

#### 🎊 Градуировка 4 000 3 800 3 600 3 400 3 200 3 000 2.8002 600 2 400 2 200 2 000 1 800 1 600 1 400 1 200 1 000 800 600 400 200 n 10 15 20 25 30 35 40 45 50 55 60 65 70 75 80 85 90 95 100 105 110 115 120 125 5 Измерение Коэффициентов сшивки диапазонов. Установите источник так, чтобы Max = 3423получить максимум в 4000 единии Тек. диап = 🚺 Измерить в текущем диапазоне установите кнопкой диапазон № 🚺 Готов

#### Determining the range lacing ratios

The ratios are calculated following the same scheme as in steps 1 and 2.

Place the photometer head in parallel to the plane of the item which is being measured. See to it that the shadow of the operator who conducts the measurement does not cast itself onto the photohead window, as well as the shadow of any irrelevant objects that are temporarily present.

To begin the measurements, place the photohead on the bench so that the maximum signal **3,800**...**4,000** units might be obtained. After the measurement in the selected range, not changing the position of the photohead, increase with the button on the head the range to the next one and repeat the measurement.

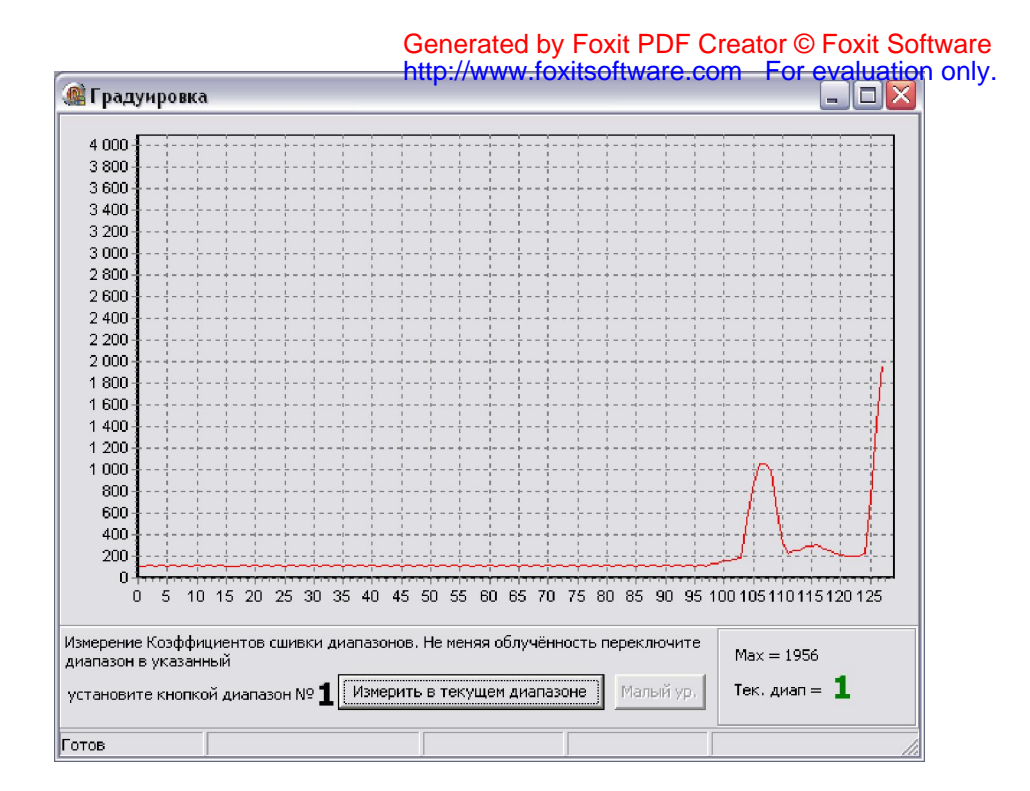

The quotient of the measured signals for each will be preserved. Then it is necessary to reach again the maximum level of the signal **3,800** ... **4,000** units, shifting the photohead on the bench, and to make two measurements on adjoining ranges. In case it is impossible to increase the signal to the acceptable value, press the button **Low Level**, and the remaining ratios will be calculated on the basis of the available measurements which were successfully made.

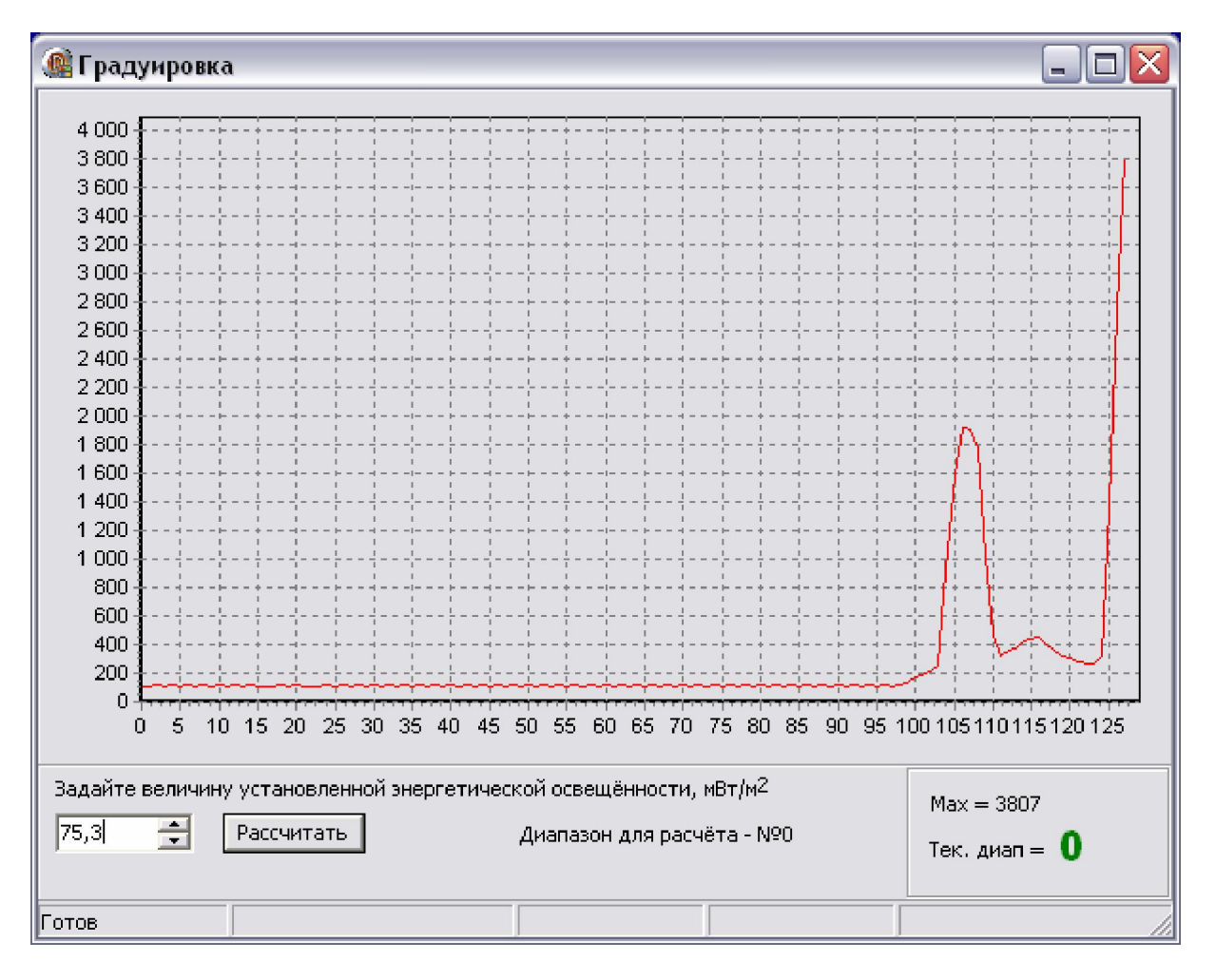

#### Calculating the total irradiance ratio

Place the photometer head in parallel to the plane of the item which is being measured. See to it that the shadow of the operator who conducts the measurement does not cast itself onto the photohead window, as well as the shadow of any irrelevant objects that are temporarily present.

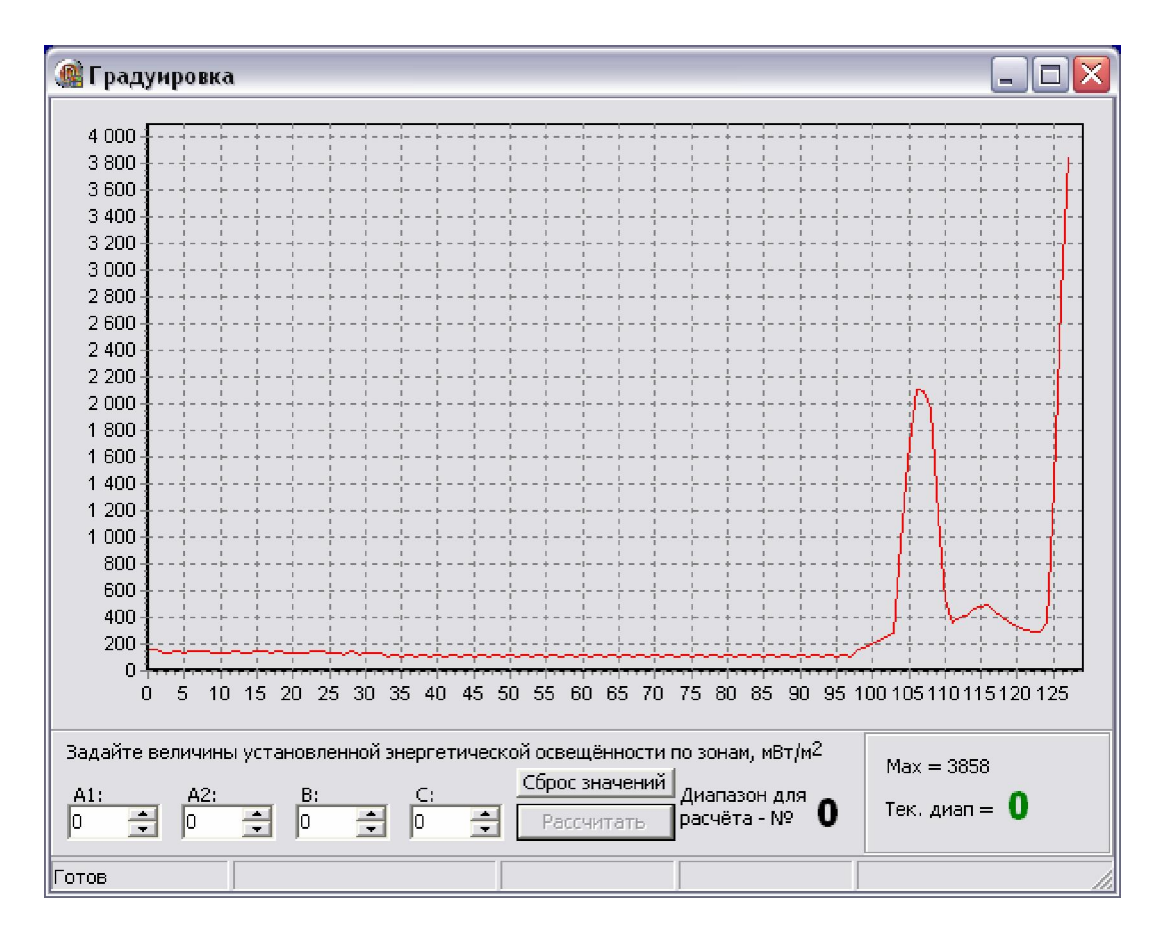

#### Additional energy adjustment by zones

Place the photometer head in parallel to the plane of the item which is being measured. See to it that the shadow of the operator who conducts the measurement does not cast itself onto the photohead window, as well as the shadow of any irrelevant objects that are temporarily present.

By the method stated at the previous step, irradiance is determined separately by zones 1, 2, and

Measurement can be made in any range. It is recommended for calibration to select the level of irradiance at which the maximum value is at the level of **3,000** ... **3,900** units.

Into the field of the respective UV zone the measured value is entered and calculation made. Above the entry field **it is necessary to place a flag** for confirming the entry of changes. When the flag is removed, the changes for a given field will not be rewritten.

The values of the obtained ratios are used thereafter as supplements to the ratio of total energy adjustment. The button **Value Reset** serves for zeroing the calculated ratios. In this case irradiance is calculated only with taking the total ratio into account.

#### Output data

After the fulfillment of the necessary operations the calibration program retains all the calibration data in the Windows register into the branch **«HKEY\_CURRENT\_USER\Software\TKA\VDUV\1.0**».

Generated by Foxit PDF Creator © Foxit Software http://www.foxitsoftware.com For evaluation only.

### Basic operating program

By default the main window of the program contains the signal spectrum and energy characteristics. Output of energy characteristics only can be adjusted (see item **Setup**).

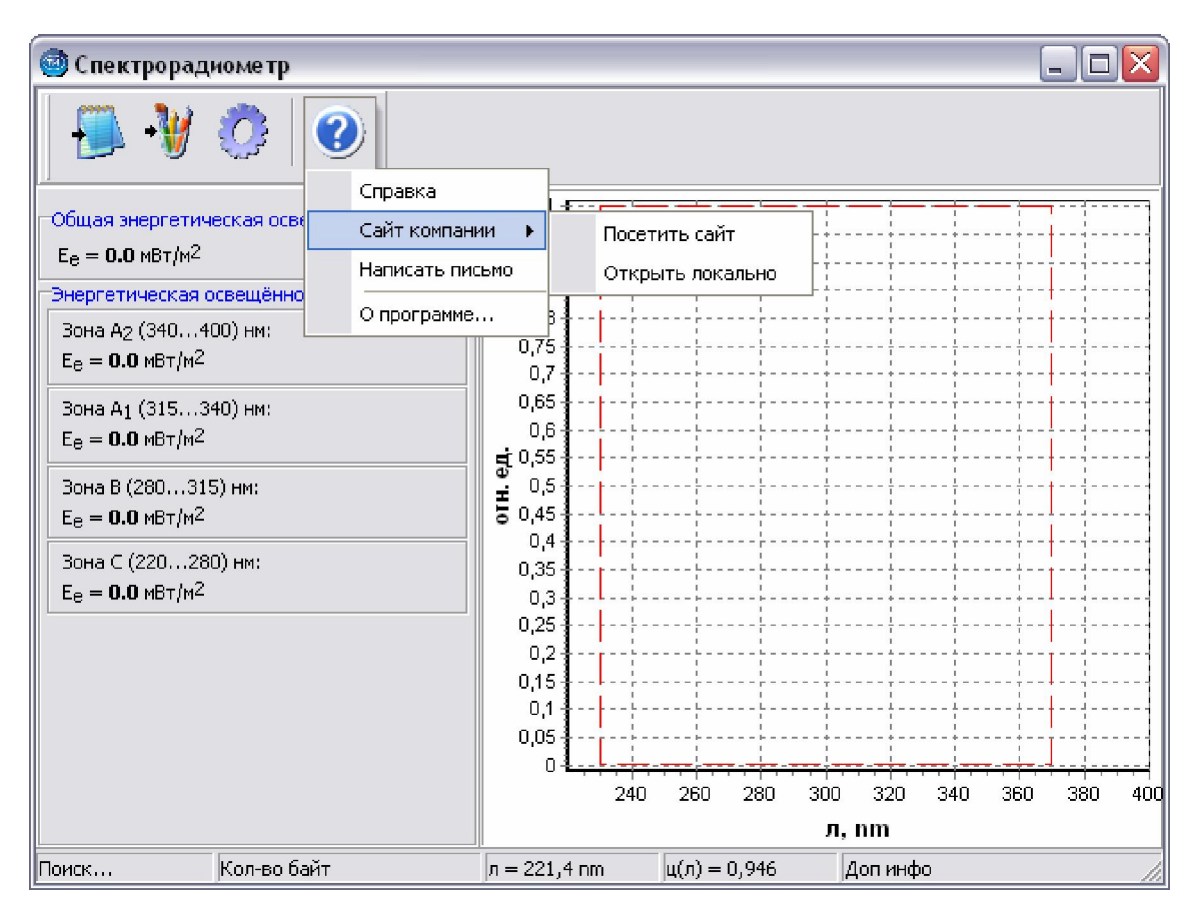

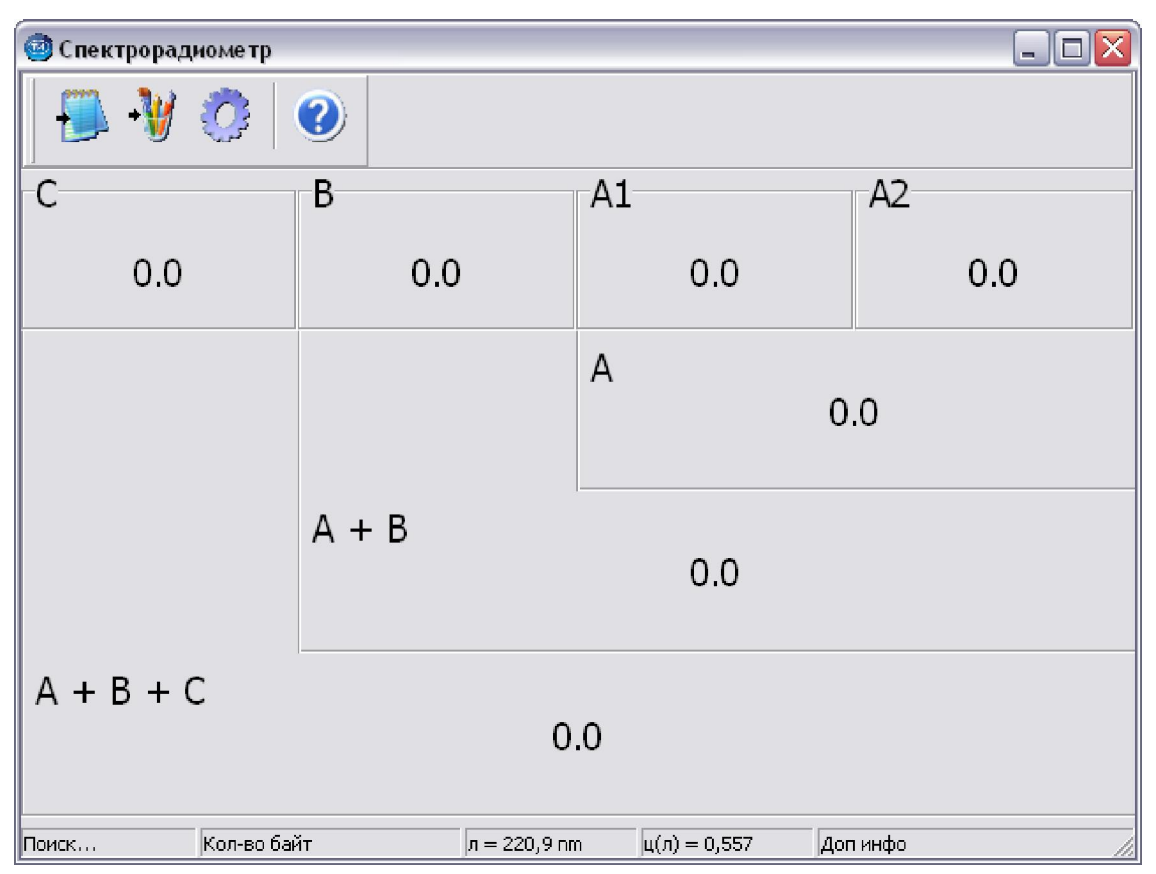

#### Program setup

| Настройки                              | $\overline{\mathbf{X}}$ |  |  |
|----------------------------------------|-------------------------|--|--|
| Дипазон пользовательской зоны          |                         |  |  |
| Минимум, нм                            | Максимум, нм            |  |  |
| 200                                    | 380                     |  |  |
| График                                 |                         |  |  |
| 🔲 Отображать УФ-зоны                   |                         |  |  |
| 🥅 Отображать спектр ДНК-90             |                         |  |  |
| 🥅 Отображать пользовательскую зону     |                         |  |  |
| 🔲 Сгладить перед вычислением           |                         |  |  |
| Отображение                            |                         |  |  |
| 🔽 Показывать только текст              |                         |  |  |
| Отображать значение эн. осв. по зонам: |                         |  |  |
| ✓ A2                                   | ✓ A                     |  |  |
| ✓ A1                                   | ✓ A+B                   |  |  |
| B                                      | ✓ A+B+C                 |  |  |
|                                        | I ЮЛЬЗОВАТЕЛЬ           |  |  |
| ОК                                     | Отмена                  |  |  |

The user zone range specifies the irradiance measurement range within the user-assigned boundaries. Options of **Graph** group control the spectrum display.

**Display** group allows the format of the main window to be set up. The switch **Show text only** switches the main window of the program to the mode of either display of irradiance only (turned on), or the mode of simultaneous display of irradiance and signal spectrum (turned off).

In the mode of simultaneous display the irradiance output can be controlled for each zone.

<u>Important!</u> For the operation mode it is necessary to braid into the device a program of manual switching of ranges (with the help of **WSD**-application file **work.hex**). Configuration of WSD-application:

| 🛱 Configuration                                                                                                    | $\overline{\mathbf{X}}$                                               |  |  |  |  |
|----------------------------------------------------------------------------------------------------|-----------------------------------------------------------------------|--|--|--|--|
| Serial Port Setup<br>Port<br>CDM1 COM1 Crystal Frequency<br>11.0592 MHz crystal<br>Watch crystal<br>Other crystal<br>16 Mhz                                                                                                    | MicroConverter 13889 bps<br>Baud Rate 14399 bps                       |  |  |  |  |
| Code and Data Flash/EE Memory<br>Erase Mode<br>© Erase the CODE ONLY<br>© Erase the CODE and DATA<br>© Download CODE and DATA<br>© Download CODE ONLY<br>© Download CODE ONLY<br>© Download DATA ONLY                                                                                                    | TA. Security Mode<br>TA. Lock mode<br>Secure mode<br>Serial safe mode |  |  |  |  |
| Run     Image: Bun Automatically after download     Bootload Option       Image: Bun from start:     0 Hex     Image: Bun Automatically after download     Bootload Option       Image: Bun from address:     Hex     Image: Bun Automatically after download     Bootload Option       Image: Bun from address:     Hex     Image: Bun Automatically after download     Image: Bun Automatically after download       Image: Bun from address:     Hex     Image: Bun Automatically after download     Image: Bun Automatically after download |                                                                       |  |  |  |  |
| <u>D</u> K                                                                                                    | Cancel                                                                |  |  |  |  |

#### Program operation

Place the photometer head in parallel to the plane of the item which is being measured. See to it that the shadow of the operator who conducts the measurement does not cast itself onto the photohead window, as well as the shadow of any irrelevant objects that are temporarily present.

Upon being started, the program scans the USB bus and in case the device is detected displays **Ready** in the status line and starts automatically to display the data received from the photohead. When there is no connection, the program displays **Searching...** in the status line.

The four buttons of the control panel are designed for storing data being received into a text file, the spectrum graph into a file, setting up the program, and outputting additional information correspondingly. The spectrum graph is stored in BMP format.

For the user's convenience data are stored into a text file also through pressing the button ENTER.

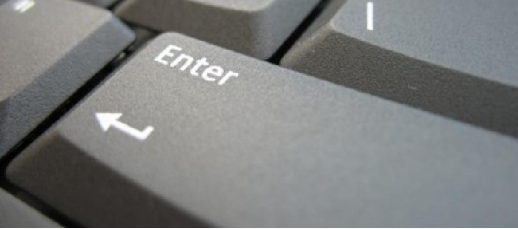

The name of the file in this case is formed automatically in the format tka data YYYYMMDD HHMMSS. The obtained file can be downloaded into any word processor or electronic table for further processing.

### Storage and transportation rules

The device must be stored in a dry heated room under the conditions corresponding to the group 1 GOST15150-69 at the temperature +5 to  $+40^{0}$  and relative humidity not above 85% at  $25^{0}$ . The air in the room should not contain admixtures of aggressive vapors or gases.

The transportation of the devices in the manufacturer's packing can be made by any closed transport without speed limitations GOST 15150-69 at the ambient temperature from 10 below zero to 60  $^{\circ}$ 

above zero and relative humidity up to 98% at the temperature  $35^{0}$ . After transportation at temperature below  $0^{0}$  it should be unpacked should only be effected after holding it in the packed condition at the temperature  $(20\pm5)^{0}$  for at least 12 hours.

Air transportation is not allowed.

### An acceptance certificate

The device UV-Radiometer-UV, factory No.is acknowledged ready for operation.

Date of release: "\_\_\_\_" \_\_\_\_ 200

Stamp OCD:

Date of sale: "\_\_\_\_" \_\_\_\_ 200\_\_\_\_

### Enclosure A Technical support

UV-Radiometer -UV is used with the special software. If you have any problems concerning directly the device or means of calibration, contact the Service Department of LLC TKA SCIENTIFIC INSTRUMENTS.

E-mail of Technical Support: <u>akopyan igor@mail.ru</u>, <u>aduc812@list.ru</u> Phone/fax of the Service Department: +7(812) 274-06-42, +7(812) 274-49-01

The center LLC TKA SCIENTIFIC INSTRUMENTS can render services in technical support of software. The technical support is performed under the conditions specified by the manufacturer, or stated on the web-site <u>www.tka.spb.ru</u>, or described in the user's manual or other documentation. In the process of rendering technical support services the manufacturer has the right to require from you the information relating to the technical parameters of your equipment. The manufacturer has the right to use the above information for the purposes of business development, including rendering of services in technical support.

The service department of technical support of users of the device UV-Radiometer -UV is fully comprised of qualified technicians for rendering assistance to you by phone or fax. For such case please have the following information at hand:

- Serial No. of your device and serial No. of the laptop
- Software version No.
- Name of the company and your name
- Your phone No.
- Record any error messages and what led to them
- Is the computer or software able to operate within the range of the telephone

### Enclosure B

Agreement to use licensed software of UV-Radiometer -UV

IMPORTANT: READ THIS AGREEMENT CAREFULLY. THIS IS A LEGAL AGREEMENT BETWEEN TKA SCIENTIFIC INSTRUMENTS AND YOU (ACTING AS AN INDIVIDUAL OR, IF APPLICABLE, ON BEHALF OF THE INDIVIDUAL OR ENTITY ON WHOSE COMPUTER THE SOFTWARE IS INSTALLED). IF YOU CLICK THE "ACCEPT" OPTION OR INSTALL THE SOFTWARE PRODUCT ACCOMPANYING THIS AGREEMENT (THE "SOFTWARE") YOU WILL BE BOUND BY THIS AGREEMENT. You are not required to accept these terms but, unless and until you do, the Software will not install and you will not be authorized to use the Software.

If you do not wish to agree to these terms, please click "DO NOT ACCEPT" and obtain a refund of the purchase price as follows:

\* If you purchased a download, follow the instructions on the confirmation email you received in connection with the purchase. Please allow thirty (30) days for the credit to be applied to your account.

\* For all other purchases, destroy all copies of the Software you may have made (including archival copies) and return the Software in its original package, along with your receipt, to the point of purchase.

NOTICE: THE SOFTWARE MAY CONTAIN A "TIME OUT" FEATURE THAT WILL RENDER THE SOFTWARE INOPERATIVE AT THE END OF THE TERM (AS DEFINED BELOW).

END USER SOFTWARE LICENSE AGREEMENT

1. License Grant; Related Provisions.

a. Grant of License. TKA SCIENTIFIC INSTRUMENTS, subject to the terms and conditions of this Agreement, hereby grants to you a non-exclusive and non-transferable license during the Term to use the Software only in executable or object code form solely for your personal or internal business purposes. This license authorizes you to use the Software on or in conjunction with up to (i) the number of computers specified by your order for the Software, or (ii) in the case of Software purchased on a CD or other physical medium, the number specified on the Software package, or (iii) if you received the Software in combination with other hardware or software, solely in conjunction with such other hardware or software.

b. Limitations. You shall not, and shall not permit any third party to, (i) duplicate the Software for any purpose other than as reasonably necessary to use the same as contemplated by this Agreement and for off-line archival and disaster recovery purposes, (ii) except for temporary transfer in the event of computer malfunction, install the Software on a second computer, (iii) use any license number supplied by TKA SCIENTIFIC INSTRUMENTS (each, a "License Number") in connection with more than one (1) copy of the Software at any time, (iv) disclose any License Number to any party other than TKA SCIENTIFIC INSTRUMENTS or, as required to obtain support services in respect of the Software, TKA SCIENTIFIC INSTRUMENTS designated representatives, (v) publish the Software or any License Number or use the same other than for the purposes described in Section 1.a of this Agreement, (vi) except as expressly authorized by law, reverse engineer, disassemble, decompile, translate, reconstruct, transform or extract the Software or any portion of the Software (including without limitation any related malware signatures and malware detection routines), (vii) except as expressly authorized by law, change, modify or otherwise alter the Software (including without limitation any related malware signatures and malware detection routines), (viii) transfer, pledge, rent, share or sublicense the Software other than in connection with the sale, lease, rental or other transfer of the computer on which it is initially installed, (ix) grant any third party access to or use of the Software on a service bureau, timesharing, subscription service or application service provider or other similar basis, or (x) defeat or circumvent, attempt to defeat or circumvent, or authorize or assist any third party in defeating or circumventing controls on the installation or use of copies of the Software.

c. Updates. TKA SCIENTIFIC INSTRUMENTS, from time to time during the Term, may provide updates to the Software and/or the malware signatures included therein (each, an "Update"). Updates will be deemed Software for all purposes under this Agreement. You acknowledge that you must routinely download and permit installation of Updates in order to obtain maximum benefit from the Software. In no event shall TKA SCIENTIFIC INSTRUMENTS be obligated to provide you with Updates following the expiration or termination of this Agreement, and in its sole discretion may terminate updates for any version of the Software other than the most current version, or for use of Software in connection with versions of any third party operating systems, email programs, browser programs and other software other than the most current version.

d. Customer Comments. TKA SCIENTIFIC INSTRUMENTS welcomes your comments concerning the Software, including notice that you have experienced a Software failure, error or other malfunction and suggestions for additional or different features and functions. Please email your comments and suggestions to info@tka.spb.ru. TKA SCIENTIFIC INSTRUMENTS shall have no obligation to respond or act on to any such comments or suggestions, but you grant TKA SCIENTIFIC INSTRUMENTS a perpetual, irrevocable, fully paid-up, royalty-free, worldwide right and license under your intellectual property rights (if any) to implement your comments and suggestions in the Software and other products and services offered by TKA SCIENTIFIC INSTRUMENTS, its affiliates, and their respective licensors, licensees, successors and assigns.

2. Term, Termination.

a. Term. The initial term of this Agreement will commence on the date you download or otherwise acquire the Software, and will continue (i) for the term you specified in your order for the Software, or (ii) if you purchased the Software on CD or other physical medium, on the Software package, or (iii) if you received the Software in combination with other hardware or software, the term specified by your supplier. If renewal terms are available, TKA SCIENTIFIC INSTRUMENTS will provide notice offering you the opportunity to purchase renewals at the then-current renewal price. The initial term and any renewals purchased are referred to in this Agreement as the "Term".

b. Termination. TKA SCIENTIFIC INSTRUMENTS, in addition to such other rights may be available at law or equity, shall be entitled to terminate the license granted by this Agreement without liability (i) for convenience on five (5) days' prior notice, provided that TKA SCIENTIFIC INSTRUMENTS shall, in its sole discretion, either refund to you the license fees you paid in respect of the then-current initial term or renewal term., prorated over the applicable term, or grant license for substantially similar product for the remainder of the Term, or (ii) for cause at any time without notice if you commit a material breach of this Agreement.

c. Effect of Termination. On the expiration or termination of this Agreement, you will cease using the Software, TKA SCIENTIFIC INSTRUMENTS may cease making Updates available to you, and the Software may cease functioning. Sections 1.b, 1.d, 3, 4, 5 and 6 will survive the expiration or termination of this Agreement.

3. Ownership. TKA SCIENTIFIC INSTRUMENTS reserves all rights in the Software not expressly granted by this Agreement. All copyrights, trademarks and other conceivable intellectual property rights in and to the Software (including, but not limited to, malware signatures and other data files, images appearing in the Software and screen displays as well as any and all documentation relating to the Software) are owned by TKA SCIENTIFIC INSTRUMENTS or its licensors, and are protected by United States and foreign copyright laws, international treaties and other applicable laws. Any copy of the Software you are allowed to make pursuant to this Agreement must contain the entire copyright and other notices included with the original copy of the Software.

a. General. TKA SCIENTIFIC INSTRUMENTS warrants, that on delivery of the Software and for a period of thirty (30) days thereafter, that the medium (if any) on which the Software is delivered will be free of material defects, and that the Software will perform substantially in accordance with the applicable specifications. The foregoing warranty applies only to the Software as originally delivered, and does not apply to Updates. Your sole and exclusive remedy for breach of this Warranty is replacement of the defective media or Software or, at TKA SCIENTIFIC INSTRUMENTS' option, return of the Software for a full refund. In order to exercise your rights under this Section 4, you must deinstall and destroy all copies of the Software you may have made (including all archival copies), and (i) if you purchased the Software by download, follow the instructions on the confirmation email you received in connection with the purchase, or (ii) for all other purchases, return the Software in its original package, along with your receipt, to the point of purchase.

b. Beta Versions. Notwithstanding the provisions of Section 4.a, THE PROVISIONS OF THIS SEC-TION 4.b APPLY IN PLACE OF SECTION 4.a IF (AND ONLY IF) THE SOFTWARE IS A "BETA TEST" VERSION. In view of the evaluation nature of Software, Software is provided on an "as is", "as available" basis, without warranty and without support or other services by TKA SCIENTIFIC INSTRU-MENTS. YOU AGREE TO USE THE Spectrofotometer Beta SOFTWARE STRICTLY FOR THE PUR-POSES OF EVALUATION AND TESTING, AND THAT YOUR RELIANCE ON THE AVAILABILITY OR AC-CURACY OF THE Spectrofotometer Beta SOFTWARE SHALL BE ENTIRELY AT YOUR OWN RISK.

c. Disclaimer. EXCEPT AS EXPRESSLY PROVIDED BY SECTION 4.a OF THIS AGREEMENT, TKA SCIENTIFIC INSTRUMENTS DISCLAIMS ALL OTHER WARRANTIES WITH RESPECT TO THE SOFT-WARE, MEDIA AND ANY OTHER SUBJECT MATTER OF THIS AGREEMENT, WHETHER EXPRESS OR IMPLIED, INCLUDING, BUT NOT LIMITED TO, THE IMPLIED WARRANTY OF MERCHANTABILITY, THE IMPLIED WARRANTY OF FITNESS FOR A PARTICULAR PURPOSE AND IMPLIED WARRANTY OF NONINFRINGEMENT. TKA SCIENTIFIC INSTRUMENTS DOES NOT WARRANT THAT THE OPERATION OF THE SOFTWARE WILL BE UNINTERRUPTED OR ERROR FREE, OR THAT THE SOFTWARE WILL PROVIDE 100% PROTECTION. Some jurisdictions do not allow limitations on an implied warranty, so the above limitations may not apply to you. You may have other rights that vary from jurisdiction to jurisdiction.

d. Hazardous Environments. You acknowledge that the Software is not designed or licensed for use in hazardous environments, including without limitation operation of nuclear facilities, aircraft navigation systems, aircraft communication systems, air traffic control, life support or weapons systems and any other environment in which bodily injury or death could result from failure of or inability to use the Software. Without limiting the provisions of Sections 4.b and 4.c of this Agreement, TKA SCIENTIFIC INSTRUMENTS and its licensors hereby disclaim any express or implied warranties of fitness for such uses.

5. Limitation of Liability. TO THE MAXIMUM EXTENT PERMITTED BY APPLICABLE LAW, IN NO EVENT SHALL TKA SCIENTIFIC INSTRUMENTS OR ITS SUPPLIERS OR RESELLERS BE LIABLE TO YOU OR ANY THIRD PARTY FOR ANY INDIRECT, CONSEQUENTIAL, INCIDENTAL, PUNITIVE OR SPECIAL DAMAGES WHATSOEVER, WITHOUT REGARD TO CAUSE OR THEORY OF LIABILITY (INCLUDING,

#### Generated by Foxit PDF Creator © Foxit Software

WITHOUT LIMITATION, DAMAGES INCURRED FOR LOSS OF BUSINESS PROFITS OR REVENUE, LOSS OF PRIVACY, LOSS OF USE OF ANY COMPUTER OR SOFTWARE INCLUDING THE SOFTWARE, BUSINESS INTERRUPTION, LOSS OF BUSINESS INFORMATION OR OTHER PECUNIARY LOSS) ARIS-ING OUT OF THIS AGREEMENT OR THE SOFTWARE PROVIDED HEREUNDER, EVEN IF TKA SCIEN-TIFIC INSTRUMENTS HAS BEEN ADVISED OF THE POSSIBILITY OF SUCH DAMAGES. IN NO EVENT SHALL TKA SCIENTIFIC INSTRUMENTS' LIABILITY RELATED TO THE SOFTWARE EXCEED THE LESSER OF THE FEES YOU ACTUALLY PAID FOR THE SOFTWARE AND TKA SCIENTIFIC INSTRU-MENTS' SUGGESTED RETAIL PRICE FOR THE SOFTWARE AS OF THE DATE YOU RECEIVED IT. THE FOREGOING LIMITATION SHALL APPLY NOTWITHSTANDING ANY FAILURE OF ESSENTIAL PUR-POSE OF ANY LIMITED REMEDY.

6. Miscellaneous.

a. Notice. TKA SCIENTIFIC INSTRUMENTS may deliver any notice to you via pop-up window, dialog box or other means, even though you may not receive the notice unless and until you launch the Software. Any such notice will be deemed delivered on the date TKA SCIENTIFIC INSTRUMENTS first makes it available through the Software, irrespective of when you actually receive it.

b. RUSSIA Government License. Any Software provided to RUSSIA Government is provided with the commercial license rights and restrictions described elsewhere herein. TKA SCIENTIFIC INSTRUMENTS reserves all unpublished rights under RUSSIA copyright laws.

c. Complete Agreement. This Agreement constitutes the complete Agreement between the parties and supersedes all previous communications and representations or agreements, either oral or written, with respect to the subject matter hereof.

d. Amendments, Waiver. This Agreement may be modified or changed in whole or in part in any manner in writing duly signed by both parties hereto or by a further electronic agreement presented by TKA SCIENTIFIC INSTRUMENTS and accepted by you. TKA SCIENTIFIC INSTRUMENTS' failure to insist upon or enforce strict performance of any provision of this Agreement shall not be construed as a waiver of any provision or right.

e. Severability. The parties desire and intend that all of the provisions of this Agreement be enforceable to the fullest extent permitted by law. If any provision of this Agreement or the application thereof to any person or circumstances is, to any extent, construed to be illegal, invalid or unenforceable, in whole or in part, then such provision will be construed in a manner to permit its enforceability under applicable law to the fullest extent permitted by law. In any case, the remaining terms of this Agreement or the application thereof to any person or circumstance, other than those that have been held illegal, invalid or unenforceable, will remain in full force and effect.

f. Export Controls. You acknowledge that portions of the Software may be of RUSSIA origin. You agree to comply with all applicable RUSSIA and international laws governing export and reexport of the Software, including RUSSIA Export Administration Regulations, as well as end-user, end-use and destination restrictions issued by RUSSIA and other governments.

g. Language. This Agreement was originally prepared in the Russian language. Although TKA SCI-ENTIFIC INSTRUMENTS may provide one or more translations for your convenience, the Russian version will control in the case of any conflict or discrepancy.

### Enclosure C Warranty

LLC TKA SCIENTIFIC INSTRUMENTS guarantees no defects of workmanship or material in any released device within eighteen months. In case of damage resulting from improper use or wrong operating conditions, the repairs are billed at a nominal price. In this case, before performing the works upon request the evaluation is submitted for approval.

# THIS WARRANTY DOES NOT EXTEND TO THE MERCHANTABIILTY AND SUITABILITY OF THE DEVICE.

THIS WARRANTY OBLIGATION EXTENDS TO THE SERVICING OF THE UNIT RETURNED TO LLC TKA SCIENTIFIC INSTRUMENTS OR TO ANOTHER REGISTERED SERVICING DEALER FOR THIS PURPOSE.

For more information, contact the Service Department of LLC TKA SCIENTIFIC INSTRUMENTS. For additional information and instructions concerning the warranty for the device, refer to the documentation for the third-party software.

In any correspondence related to the device, specify its serial number. The serial number is on the upper side of the device.

The manufacturer guarantees the operability of the device and conformity with the basic technical and metrological characteristics, provided the consumer complies with the operation and storage conditions.

The warranty is invalid when the serial number on the device is modified, erased, removed, or damaged. The warranty gives no right for recovery of indirect damage resulted from the failure of the devices under warranty.

When the device fails during the warranty period a Certificate should be drawn up specifying the nature of failure and the time when the device failed, and the device should be returned to the manufacturer with enclosed Operation Manual and Certificate. The device is replaced within the pre-agreed times only when it is impossible to repair it.

The manufacturer has no warranty obligations in the following cases:

during the maintenance and repair of the device, related to the replacement of the accessories after their natural wear and tear; after any reworks and improvements effected with a view to expanding the application of the device specified in the user manual; when the user repairs the device.

The warranty does not extend to any failed devices damaged as a result of improper operation, including but not limited to the following:

accidents, lightning strokes, flooding, fire, or other causes beyond the manufacturer's control;

use of the device not for its intended purpose or not in compliance with the user's manual.

The warranty obligations do not infringe upon the consumer's legal rights afforded him/her by the current law.

### **MANUFACTURER:**

LLC SCIENTIFIC INSTRUMENTS 193144, St. Petersburg, ul. Kirillovskaya 14 (for correspondence P/O box 234) phone (812) 710-74-77; phone/fax (812) 274-74-43 e-mail: <u>info@tka.spb.ru</u> <u>http://www.tka.spb.ru</u>